| the confidence to do more | Document Name: LIC Of Ind<br>Help | ia / e-Receipt Verification |
|---------------------------|-----------------------------------|-----------------------------|
| Safescrypt Ltd.           | Document version: 1.0             | Date: 17/11/2005            |

# LIC e-Receipt Verification Help

Prepared By

SAFESCRYPT LIMITED 3<sup>rd</sup> FLOOR ENTERPRISE CENTER NEHRU ROAD, VILE PARLE (EAST) MUMBAI - 400 099

| the confidence to do more | Document Name: LIC Of India<br>Help | a / e-Receipt Verification |
|---------------------------|-------------------------------------|----------------------------|
| Safescrypt Ltd.           | Document version: 1.0               | Date: 17/11/2005           |

# Table of Content

| Ι.                    | System Requirements for e-Receipts Verification |  |
|-----------------------|-------------------------------------------------|--|
| II.                   | LIC e-Receipt Verification Process4             |  |
| 1. lr<br>2. E<br>3. V | nstall Root Certificate                         |  |

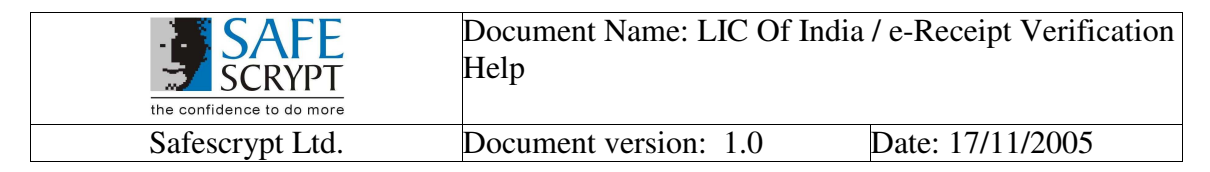

## I. <u>System Requirements for e-Receipts Verification</u>

#### **Operating System**

• Windows 2000 Professional with SP4 and Above

#### Adobe Reader

• Adobe Reader 6.0 and above.

#### Internet Explorer

• Internet Explorer 6.0 and above with 128 bit Cipher Strength

| the confidence to do more | Document Name: LIC Of India<br>Help | / e-Receipt Verification |
|---------------------------|-------------------------------------|--------------------------|
| Safescrypt Ltd.           | Document version: 1.0               | Date: 17/11/2005         |

## II. <u>LIC e-Receipt Verification Process</u>

LIC 's e-Receipts' Initiative enables it to send a Digitally Signed soft copy of the Premium Receipt to the Policy Holder through an email. The Policy Holder can verify the Digital Signature on the e-Receipt by a very simple method and can also print the same. Please note that it is not mandatory to verify the Digital Signature always. The Policy Holder can view and Print the e-Receipt successfully, even if he/she has not verified the same.

When the Policy Holder receives an e-Receipt from LIC, it is in PDF File Format and appears as follows:

| <text><text><text><text><text><text><text><text><text><text></text></text></text></text></text></text></text></text></text></text>                                                                                                    |                                                           |                                                            | 6 D                                 | ife Insur                                | ance (                                                                                                    | orporatio                                                                                                    | n of India                            | 1 2                           |                                                             |
|----------------------------------------------------------------------------------------------------|-----------------------------------------------------------|------------------------------------------------------------|-------------------------------------|------------------------------------------|----------------------------------------------------------------------------------------------------|----------------------------------------------------------------------------------------------------|---------------------------------------|-------------------------------|-------------------------------------------------------------|
| <text><text><text><text><text><text><table-row><table-row><table-container><table-container><table-row><table-row><table-container><table-row><table-row><table-container></table-container></table-row><table-row></table-row><table-container></table-container></table-row><table-row></table-row></table-container></table-row></table-row></table-container></table-container></table-row></table-row></text></text></text></text></text></text>                                                                                                    | Collec<br>Date :<br>Fr. No                                | ting Branch<br>07/11/2005<br>. :PR0109203                  | :EPS1                               | an Chail                                 | EPS1<br>Premium Collection Management Center<br>1st Floor Jeevan Seva Annexe<br>S.V.Road, Santacruz(W)<br>Mumbal: 400.054 |                                                                                                    |                                       |                               |                                                             |
| Renewal PREMIUM RECEIPT         Received with thanks Rs. 165.60Through Payment Gateway over the Internet from:         Strindsrift ; prin payment         Towards the following         Strindsrift ; prin payment         Strindsrift ; prin payment         Strindsrift ; prin                                                                                                    |                                                           |                                                            |                                     |                                          |                                                                                                    | Ph. : 26134471/26134585<br>e-mail : pomc.oell@licindia.com                                                                                                    |                                       |                               |                                                             |
| Received with thanks Rs. 165.60Through Payment Gateway over the Internet Tron:<br>SmLMs.JShri : prm payment:<br>Towards the following<br><u>No of link following</u><br><u>No of link following</u><br><u>No of link following</u><br><u>No of link following</u><br><u>No of link following</u><br><u>No of link following</u><br><u>No of link following</u><br><u>No of link following</u><br><u>No of link following</u><br><u>Code</u><br><u>Agency following</u><br><u>No of link following</u><br><u>No of link following</u><br><u>Code</u><br><u>Agency following</u><br><u>No of link following</u><br><u>No of link following</u><br><u>Code</u><br><u>Agency following</u><br><u>No of link following</u><br><u>No of link following</u><br><u>Agency following</u><br><u>Agency f</u> |                                                           |                                                            |                                     | REN                                      | EWAL PR                                                                                                    | EMIUM RECEI                                                                                                    | PT                                    |                               |                                                             |
| Towards the following         Sr       Policy No       Ser Brn       Inst. Prem(Re)       Due Tr       No of Inst.       Tata Fee       Plan       Next         1       16925952       92D       50.80       06/05       2       2.00       14       12/05         2       17594564       92D       31.00       07/05       2       0.00       62.00       62.00       44       01/06         2       23334911       0.1.2       0.10       62.00       62.00       62.00       44       01/06         2       23334911       0.1.2       0.10       62.00       62.00       44       01/06         2       33.80       163.60       165.60       165.60       165.60       165.60       165.60         Rupets And Total (Rs)       81.80       163.60       2.06       2.00       165.60         Rupets And Total (Rs)       81.80       163.60       165.60       165.60       165.60         Rupets And Total (Rs)       81.80       163.60       165.60       165.60       165.60         Rupets And Total (Rs)       81.80       163.60       165.60       165.60       165.60       165.60       165.60                                                                                                    | Recei<br>Smt./N                                           | ved with thai<br>Ma./Shri : prm                            | 1ka Rs. 16<br>1 payment             | 5.60Through P                            | Payment Ga                                                                                                    | steway over the                                                                                                    | Internet from:                        |                               |                                                             |
| 1       10009       10009       2000       14       1200         2       102556934       92D       31.00       07/05       2       0.00       14       01/06         2       17594664       92D       31.00       07/05       2       0.00       14       01/06         2       1934664       92D       31.00       07/05       2       0.00       14       01/06         2       1934664       92D       31.00       07/05       2       0.00       14       01/06         2       1005       62.00       62.00       62.00       14       01/06         3       0.01       163.60       2.00       14       01/06         6       7       7       81.80       163.60       2.00       165.60         RUPEES ONE HUNDRED SIXTY-FIVE AND SIXTY PAISE ONLY       NUPEES ONLY       Number of the second second sec                                                                                                    | Sr.<br>No                                                 | Policy No<br>Agency                                        | Ving<br>Ser Brn I                   | inst. Prem(Rs)<br>Mode                   | Due Fr<br>Due To                                                                                                    | No of Inst.<br>Tot Prem                                                                                                    | Late Fee<br>Tot Amt(Rs)               | Plan<br>Term                  | Next<br>Due                                                 |
| 2       020000       02100       10100       10100       10100       10100       10100       10100       10100       10100       10100       10100       10100       10100       10100       10100       10100       10100       10100       10100       10100       10100       10100       10100       10100       10100       10100       10100       10100       10100       10100       10100       10100       10100       10100       10100       10100       10100       10100       10100       10100       10100       10100       10100       10100       10100       10100       10100       10100       10100       10100       10100       10100       10100       10100       10100       10100       10100       10100       10100       10100       10100       10100       10100       10100       10100       10100       10100       10100       10100       10100       10100       10100       10100       10100       10100       10100       10100       10100       10100       10100       10100       10100       10100       10100       10100       10100       10100       10100       10100       10100       10100       10100       10100       10100       10                                                                                                    | 1                                                         | 16925952                                                   | 92D                                 | 50.80                                    | 06/05                                                                                                    | 2<br>101.60                                                                                                    | 2.00                                  | 14                            | 12/05                                                       |
| Page Total (Rs)       81.80       163.60       2.00         Grand Total (Rs)       81.80       163.60       165.60         RUPEES ONE HUNDRED SIXTY-FIVE AND SIXTY PAISE ONLY         kini<br>hjk         Andhra Pradesh<br>200075         iset_eps@rediffmail.com         This receipt is electronically generated and is digitally signed.         Message if any         Signet ture valid         Variation Receipt is electronically generated and is digitally signed.         Xessage if any         Signet ture valid         Variation Receipt is electronically generated and is digitally signed.         Xessage if any         Signet ture valid         Variation Receipt is electronically generated and is digitally signed.         Xessage if any         Xindagi Ke Saath Bhi, Zindagi Ke Baad Bhi                                                                                                    | 2                                                         | 17594664<br>23934911                                       | 92D                                 | 31.00<br>QLY                             | 07/05                                                                                                    | 2<br>62.00                                                                                                    | 0.00                                  | 14<br>44                      | 01/06                                                       |
| Grand Total (Rs)       81.80       163.60       2.00         RUPEES ONE HUNDRED SIXTY-FIVE AND SIXTY PAISE ONLY         Kihi         hik         Andhra Pradesh         400075         lest_eps@rediffmail.com         This receipt is electronically generated and is digitally signed.         Message if any         Signed be Rebust Verser         Versage if any         Zindagi Ke Saath Bhi, Zindagi Ke Baad Bhi                                                                                                    |                                                           | Page Total (I                                              | (s)                                 | 81.80                                    |                                                                                                    | 163.60                                                                                                    | 2.00 165.60                           |                               |                                                             |
| RUPEES ONE HUNDRED SIXTY-FIVE AND SIXTY PAISE ONLY<br>Rihi<br>hik<br>Andhra Pradesh.<br>400075<br>lest_eps@rediffmail.com<br>This receipt is electronically generated and is digitally signed.<br>Message if any<br>Sign fure valid<br>Figure valid<br>Figure valid                                                                                                    | Grand Total (Rs)                                          |                                                            |                                     |                                          |                                                                                                    |                                                                                                    |                                       | _                             |                                                             |
| Sign fure valid<br>Sign fure valid<br>Figure valid<br>Figure val                                                                                                    | RUPE                                                      | ES ONE HUN                                                 | RB)                                 | 81.80<br>(TY-FIVE AND                    | SIXTY PAI                                                                                                    | 163.60<br>SE ONLY                                                                                                    | 2.00<br>165.60                        | Corro                         | لأور                                                        |
| Sign ture valid<br>Sign ture valid<br>Vision ture valid<br>Vision ture vali                                                                                                    | RUPE<br>kihi<br>hjk<br>Andhra<br>10007<br>est_e           | ES ONE HUM<br>a Pradesh<br>5<br>ps@rediffmal               | RB)<br>IDRED SIX                    | 81.80                                    | SIXTY PAI                                                                                                    | 163.60<br>SE ONLY                                                                                                    | 2.00<br>165.60                        | Carrier<br>Sector             | gorald<br>orgo                                              |
| Signifure valid<br>Signifure valid<br>Signifure vali                                                                                                    | RUPE<br>kihi<br>hjk<br>Andhr:<br>10007<br>est_e           | ES ONE HUM<br>a Pradesh<br>5<br>ps@rediffmal               | RB)<br>NDRED SU<br>I.com<br>This    | 81.80<br>KTY-FIVE AND<br>receipt is elec | SIXTY PAI                                                                                                    | 163.60<br>SE ONLY                                                                                                    | 2.00<br>165.60                        | Carrier<br>accente            | poralis<br>poralis                                          |
| Signet ture valid<br>Fragmet by Pather / A 20 2224 PM GMT+05:30<br>Passor: Ptermin Roy<br>Location: L/C OF INDA                                                                                                    | RUPE<br>kihi<br>hjk<br>Andhri<br>40007<br>est_ej<br>Messa | ES ONE HUM<br>S<br>pradesh<br>ps@rediffmal<br>sge if any   | NDRED SID<br>I.com<br>This I        | 81.80<br>KTY-FIVE AND<br>receipt is elec | SIXTY PAI                                                                                                    | 163.60<br>SE ONLY<br>Jenerated and Is                                                                                                    | 2.00<br>165.60                        | Corde<br>Second               | poraliti<br>porqui                                          |
| Sign fure valid<br>Fright by Retha United<br>With November 14 Advances of Middle 19 Advances<br>With November 14 Advances of Middle 19 Advances<br>Resson: NG OF INDA                                                                                                    | RUPE<br>kihi<br>hik<br>40007<br>est_e<br>Messa            | ES ONE HUN<br>5<br>5<br>@rediffmal<br>95@rediffmal         | RB)<br>NDRED SIJ<br>I.com<br>This   | 81.80<br>KTY-FIVE AND<br>receipt is elec | SIXTY PAI                                                                                                    | 163.60<br>SE ONLY<br>generated and is                                                                                                    | 2.00<br>165.60                        | Cardo<br>Sec. Car<br>Sec. Car | parafil<br>parafil<br>parafil<br>parafilar                  |
| Zindagi Ke Saath Bhi, Zindagi Ke Baad Bhi                                                                                                    | RUPE<br>kihi<br>hjk<br>ndhr:<br>0007<br>est_e             | ES ONE HUM<br>S<br>ps@rediffmal                            | Ra)<br>NDRED SID<br>I.com<br>This I | 81.80<br>KTY-FIVE AND                    | SIXTY PAI                                                                                                    | 163.60<br>SE ONLY                                                                                                    | 2.00<br>165.60                        | Corde<br>Sector               | and a second                                                |
| Zindagi Ke Saath Bhi, Zindagi Ke Baad Bhi                                                                                                    | RUPE<br>kihi<br>hjk<br>ndhr:<br>0007<br>est_ej<br>Messa   | ES ONE HUM<br>a Pradesh<br>5<br>ps@rediffmal<br>ige if any | R8)<br>IDRED SID<br>I.com<br>This   | 81.80<br>KTY-FIVE AND                    | SIXTY PAI                                                                                                    | 163.60<br>SE ONLY<br>Jenerated and Is                                                                                                    | 2.00<br>165.60<br>a digitally algned. | Corde<br>accord               | porotici<br>porotici<br>poroticor<br>postation<br>postation |
|                                                                                                    | RUPE<br>kihi<br>Andhri<br>10007<br>est_ei                 | ES ONE HUN<br>S<br>ps@rediffmal                            | RB)<br>IDRED SIJ                    | 81.80<br>KTY-FIVE AND                    | tronically g                                                                                                    | Signature<br>Signature<br>Signat | 2.00<br>165.60<br>a digitally signed. | GMT+05:30                     | and a second                                                |

| the confidence to do more | Document Name: LIC Of India<br>Help | / e-Receipt Verification |
|---------------------------|-------------------------------------|--------------------------|
| Safescrypt Ltd.           | Document version: 1.0               | Date: 17/11/2005         |

Alternatively, the Policy Holders may receive an e-Receipt that looks like this (With a mark of 'Validity Unknown'):

| 25                                                       |                                                                                  | 61                                                                                                    | Afe Insu                                                                                                    | rance (                                   | orporatio                                                                                                 | on of India                                                                              |             |        |
|----------------------------------------------------------|----------------------------------------------------------------------------------|----------------------------------------------------------------------------------------------------|----------------------------------------------------------------------------------------------------|-------------------------------------------|----------------------------------------------------------------------------------------------------|------------------------------------------------------------------------------------------|-------------|--------|
| Date :                                                   | cling Branch<br>07/11/2005<br>5. :Pf6010922                                      | 5:EP61                                                                                                    | KXH                                                                                                    |                                           | EPS1<br>Premium Colle<br>fat Floor Jeew<br>S.V.Road, San<br>Mumbal - 400<br>Ph. 2613447<br>e-mail : ponce | ction Management<br>n Sava Annese<br>teoluc(W)<br>054<br>1/26134585<br>seligitoindia.com | Certur      |        |
|                                                          |                                                                                  |                                                                                                    | RE                                                                                                    | NEWAL PR                                  | EMIUM RECE                                                                                                | PT                                                                                       |             |        |
| lecel                                                    | ved with the                                                                     | inks Rs. 1                                                                                                    | 65.60Through                                                                                                    | Payment Ge                                | abeway over the                                                                                           | Internet from:                                                                           |             |        |
| Imt.I                                                    | We (Shri : pr                                                                    | n paynes                                                                                                    | - 11                                                                                                    |                                           |                                                                                                    |                                                                                          |             |        |
| St. 1                                                    | Policy No.                                                                       | Ser Brn                                                                                                    | Inst. Pren(Ro                                                                                                    | Due Fr                                    | No of Inst.                                                                                               | Late Fee                                                                                 | Plan        | Next   |
| No                                                       | Apency                                                                           |                                                                                                    | Hode                                                                                                    | Due To                                    | Tot Prem                                                                                                  | Tot Aret(Rs)                                                                             | Term        | Due    |
| 1                                                        | 18925952                                                                         | 920                                                                                                    | 50.80<br>CLY                                                                                                    | 06/05                                     | 101.60                                                                                                    | 2.00                                                                                     | 14          | 12/05  |
| 2                                                        | 17594664                                                                         | 920                                                                                                    | 31.00                                                                                                    | 07/05                                     | 2                                                                                                    | 0.00                                                                                     | 14          | 01/06  |
| 1                                                        | Page Total                                                                       | (Rs)                                                                                                    | 81.80                                                                                                    | 1005                                      | 163.60                                                                                                    | 2.00                                                                                     |             |        |
|                                                          | Grand Total                                                                      | (Ra)                                                                                                    | 81.80                                                                                                    | + +                                       | 183.80                                                                                                    | 165.60                                                                                   | -           |        |
| _                                                        |                                                                                  |                                                                                                    | and the second                                                                                                    |                                           |                                                                                                    | 165.80                                                                                   | 1           |        |
|                                                          | ES ONE HU                                                                        | NDRED S                                                                                                    | IXTY-FIVE AND                                                                                                    | D SIXTY PAL                               | SEONLY                                                                                                    | 1 13 m                                                                                   | 3           |        |
| kilei<br>Nik<br>Andre<br>Kodor<br>Insl_e<br>Hesse        | ES ONE HU<br>s Prackoli<br>5<br>po@red.Dros<br>sgs.if.any                        |                                                                                                    | 1XTY-FIVE AND<br>1 receipt in elec<br>1 1 1 1                                                                                                    | ctronically o                             | SE CNLY                                                                                                   | a digitally signed.                                                                      |             | 24 9 1 |
| Mini<br>Nija<br>Konderi<br>Konori<br>Insilje<br>Ministan | es over Hu<br>s Pradish<br>5<br>page If any<br>Digita<br>Date:<br>Reaso<br>Locat | Indred Single Signature Signature Si | trees by the second by the second by the sec | crosscally of<br>Rekha<br>4, 2000<br>NDIA |                                                                                                    | e digitally eigened.<br>1<br>PY<br>+ PM GM1                                              | )-<br>(+05) | 30     |

This mark depicts that the Trusted Certificate Roots are not present on the viewers' computer and hence the Digital Signature cannot be validated.

The viewer needs to perform a one-time activity of explicitly adding the Trusted Roots on his/her computer. Once the Trusted Roots are added, the viewer can validate any Digitally Signed document.

| the confidence to do more | Document Name: LIC Of India<br>Help | a / e-Receipt Verification |
|---------------------------|-------------------------------------|----------------------------|
| Safescrypt Ltd.           | Document version: 1.0               | Date: 17/11/2005           |

This can be done in the following 3 simple steps:

**Install Root Certification (One-time)** – This is a one-time activity that the user must perform on his/her computer, to install the Root Certificate on the computer that he/she will use to Validate LIC e-Receipts

**Enable Windows Trust for Verification (One-time) -** This is a one-time activity that the user must perform on his/her computer, to integrate Adobe Reader with Windows Certificate Store **Validate the LIC e-Receipt –** The viewer will verify all the Digitally Signed e-Receipts that he/she receives from LIC

## 1. Install Root Certificate

- > Open IE Browser. Go to Tools -> Internet Options -> Content Tab
- Click on **Certificates**

| Internet Options                                                                                         |
|----------------------------------------------------------------------------------------------------|
| General Security Privacy Content Connections Programs Advanced                                           |
| Content Advisor<br>Ratings help you control the Internet content that can be<br>viewed on this computer. |
| Enable Settings                                                                                          |
| Certificates                                                                                             |
| Use certificates to positively identify yourself, certification<br>authorities, and publishers.          |
| <u>Certificates</u> Pu <u>b</u> lishe)s                                                                  |
| Personal information                                                                                     |
| AutoComplete stores previous entries <u>AutoComplete</u>                                                 |
| Microsoft Profile Assistant stores your My Profile                                                       |
|                                                                                                    |
| OK Cancel Apply                                                                                          |

| the confidence to do more | Document Name: LIC Of India<br>Help | a / e-Receipt Verification |
|---------------------------|-------------------------------------|----------------------------|
| Safescrypt Ltd.           | Document version: 1.0               | Date: 17/11/2005           |

| 127.0.0.1         Control Break Interna         5/4/2005 <none>           Kurkut Mangesh A         Safescrypt Class 2 Em         2/3/2006         <none>           mangesh k         Safescrypt Class 2 On         11/8/2006         <none>           Mangesh K         Safescrypt OnSite De         12/26/2005         <none></none></none></none></none>                                                                         |
|----------------------------------------------------------------------------------------------------|
| Mangesh K       VeriSign Class 1 CA In       11/5/2005 <none>         mangesh kurkut       Safescrypt Class 1 Co       11/3/2005       <none>         MANGESH KURKUT       Safescrypt Class 3 On       3/22/2006       <none>         Rekha Varshney       Safescrypt India-RCA       11/12/2006       <none>         Sudeep Kumar P. K.       Safescrypt India-RCA       7/9/2005       <none></none></none></none></none></none> |

> Click on Import

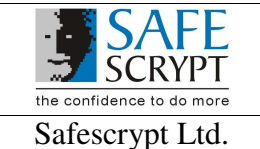

Document Name: LIC Of India / e-Receipt Verification Help

Document version: 1.0

Date: 17/11/2005

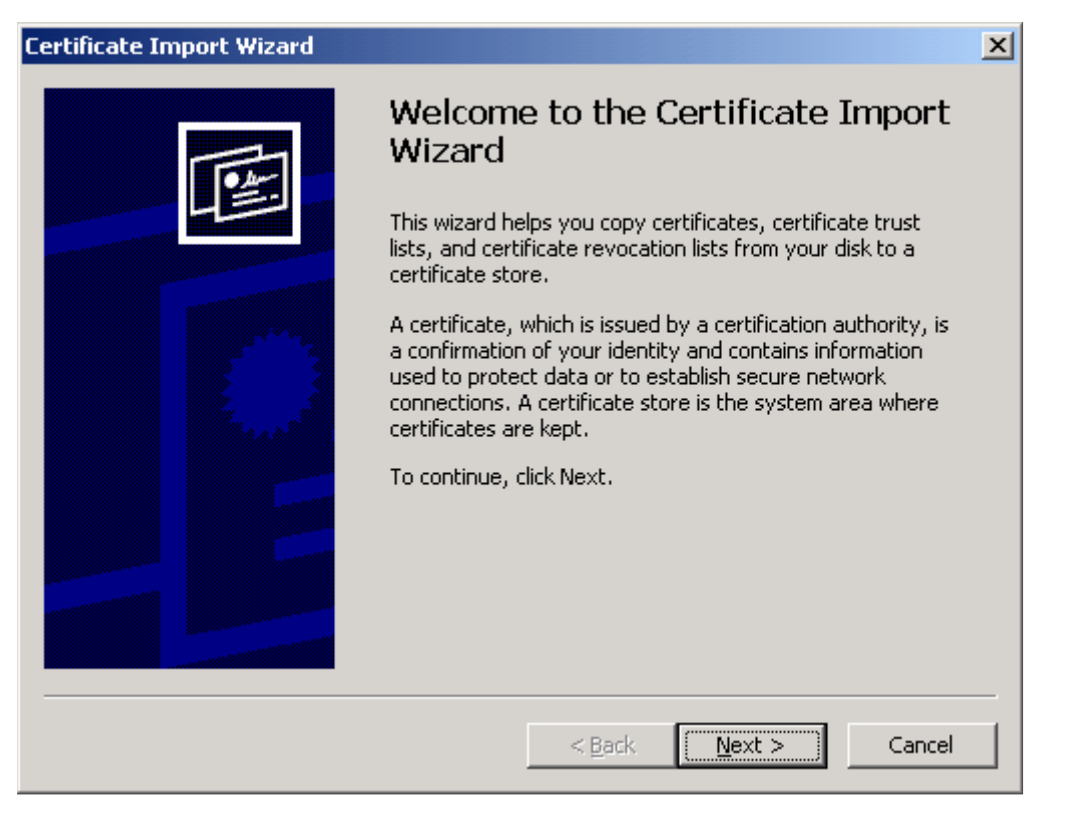

Click on Next

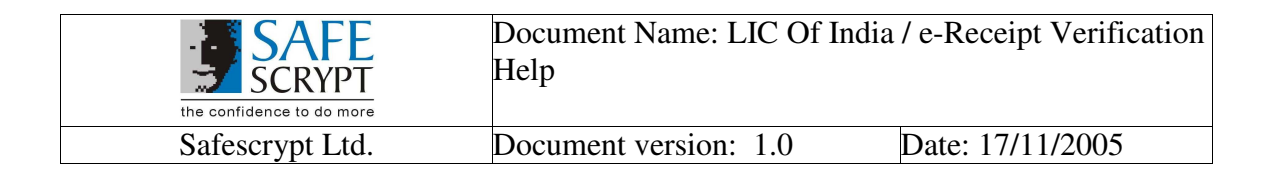

# > Browse and select the "RCAI Class 3.p7b" and click Next

| Certificate Import Wizard                                                                                                    | × |
|----------------------------------------------------------------------------------------------------|---|
| File to Import<br>Specify the file you want to import.                                                                                          |   |
| Eile name:<br>F:\Roots\RCAI Class 3.p7b                                                                                                    |   |
| Note: More than one certificate can be stored in a single file in the following formats:<br>Personal Information Exchange- PKCS #12 (.PFX,.P12) |   |
| Cryptographic Message Syntax Standard- PKCS #7 Certificates (.P7B)                                                                              |   |
| Microsoft Serialized Certificate Store (.SST)                                                                                                   |   |
|                                                                                                    |   |
|                                                                                                    |   |
| < <u>B</u> ack <u>N</u> ext > Cancel                                                                                                    |   |

Please find the required "RCAI Class 3.p7b" attached with this Help.

| the confidence to do more | Document Name: LIC Of India<br>Help | / e-Receipt Verification |
|---------------------------|-------------------------------------|--------------------------|
| Safescrypt Ltd.           | Document version: 1.0               | Date: 17/11/2005         |

## > Select the option as below and Click Next

| Certificate Import Wizard                                                                       | × |
|-------------------------------------------------------------------------------------------------|---|
| Certificate Store                                                                               |   |
| Certificate stores are system areas where certificates are kept.                                |   |
|                                                                                                 |   |
| Windows can automatically select a certificate store, or you can specify a location for         |   |
| <ul> <li>Automatically select the certificate store based on the type of certificate</li> </ul> |   |
| C Place all certificates in the following store                                                 |   |
| Certificate store;                                                                              |   |
| B <u>r</u> owse                                                                                 |   |
|                                                                                                 |   |
|                                                                                                 |   |
|                                                                                                 |   |
|                                                                                                 |   |
|                                                                                                 |   |
|                                                                                                 |   |
| < <u>Back</u> <u>N</u> ext > Cancel                                                             |   |

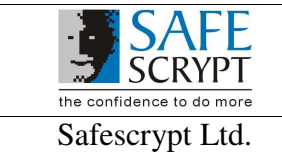

Document Name: LIC Of India / e-Receipt Verification Help

Document version: 1.0

Date: 17/11/2005

| Certificate Import Wizard |                                                                     | ×                                                                                  |
|---------------------------|---------------------------------------------------------------------|------------------------------------------------------------------------------------|
|                           | Completing the C<br>Wizard<br>You have successfully comp<br>wizard. | Certificate Import                                                                 |
|                           | Certificate Store Selected<br>Content<br>File Name                  | Automatically determined by t<br>PKCS #7 Certificates<br>F:\Roots\RCAI Class 3.p7b |
|                           | < <u>B</u> ack                                                      | Finish Cancel                                                                      |

- > Click on **Finish**
- > On Clicking Finish, below screen will appear, click on Yes

| Security <sup>1</sup> | Warning                                                                                                    |
|-----------------------|----------------------------------------------------------------------------------------------------|
|                       | You are about to install a certificate from a certification authority (CA) claiming to represent:                                                                                                    |
| -                     | CCA India                                                                                                    |
|                       | Windows cannot validate that the certificate is actually from "CCA India". You should confirm its origin by contacting "CCA India". The following number will assist you in this process:                                                          |
|                       | Thumbprint (sha1): 873E69AE B60DBA69 D7382713 CC6F12BD 213D5A59                                                                                                    |
|                       | Warning:<br>If you install this root certificate, Windows will automatically trust any certificate issued by this CA. Installing a<br>certificate with an unconfirmed thumbprint is a security risk. If you click "Yes" you acknowledge this risk. |
|                       | Do you want to install this certificate?                                                                                                    |
|                       | <u>Y</u> es                                                                                                    |

| the confidence to do more | Document Name: LIC Of India<br>Help | a / e-Receipt Verification |
|---------------------------|-------------------------------------|----------------------------|
| Safescrypt Ltd.           | Document version: 1.0               | Date: 17/11/2005           |

> On Successful Import, you will get the following screen. Click **OK** to Complete

| Certificat | e Import Wizard       | ×      |
|------------|-----------------------|--------|
| ٩          | The import was succes | ssful. |
|            | ОК                    |        |

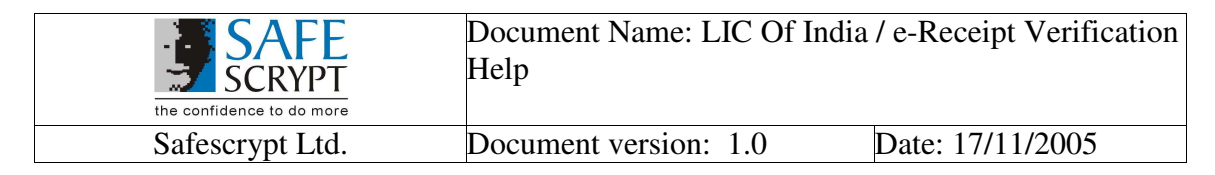

## 2. Enable Windows trust for Verification

#### A. For Adobe Reader 6.0

> Open Adobe Reader 6.0. Go to Edit -> Preference -> Select Digital Signatures.

| Preferences          | X                                                                                        |
|----------------------|------------------------------------------------------------------------------------------|
| A see a sile ilitere | Annearance                                                                               |
| Accessibility        |                                                                                          |
| Eorma                | <u>New</u>                                                                               |
| Full Screep          |                                                                                          |
| General              | Edit                                                                                     |
| Identity             |                                                                                          |
| Internet             | Duplicate                                                                                |
| JavaScript           |                                                                                          |
| Page Display         | Delete                                                                                   |
| Reading              |                                                                                          |
| Search               |                                                                                          |
| Smoothing            | Signing Method                                                                           |
| Startup              |                                                                                          |
| Trust Manager        | Default Method to use when signing:  Windows Certificate Security                        |
| Units                |                                                                                          |
| opuaces              | Verifying Signatures                                                                     |
|                      | Verify signatures when the document is opened                                            |
|                      | When Verifying:                                                                          |
|                      | Use the document-specified method, prompt if it is not available                         |
|                      | $\odot$ Use the document-specified method, use the default method if it is not available |
|                      | C Always use the default method (overrides the document-specified)                       |
|                      | A Heredy as the derivate method (overhedes the document specifical)                      |
|                      | Default Method for Verifying signatures:                                                 |
|                      |                                                                                          |
|                      | Advanced Preferences                                                                     |
|                      |                                                                                          |
|                      |                                                                                          |
|                      |                                                                                          |
|                      |                                                                                          |
|                      |                                                                                          |

> Click on Advanced Preferences.

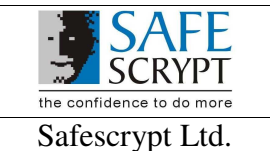

Document Name: LIC Of India / e-Receipt Verification Help

Document version: 1.0

Date: 17/11/2005

| gnore the e           | expiration dates of 'Self-Signed' Certificates when verifying signatures                                                                                                    |
|-----------------------|----------------------------------------------------------------------------------------------------|
| l <u>e</u> quire cerl | ificate revocation checking for validation                                                                                                    |
| Microsoft V           | /indows Certificate Security                                                                                                    |
| Enable in             | porting of identities from the $\underline{W}$ indows Certificate Store into the Acrobat Trusted Identities li                                                                                  |
| rust ALL ro           | ot Certificates in the Windows Certificate Store for the following operations:                                                                                                    |
| 🔽 Valio               | dating <u>S</u> ignatures                                                                                                    |
| 🔽 Valio               | dating Certified Documents                                                                                                    |
| ⚠́ If<br>ha           | either of these options are selected Acrobat could potentially treat content from companies t<br>we Certificates installed in Windows as trusted. Care should be taken in enabling this feature |
| et Digital II;        | D Options                                                                                                    |
| <u>R</u> eset         | Resets options related to Digital IDs, including import and default method settings.                                                                                                    |

Select the options as show above and click OK and close the Advanced Preferences Window

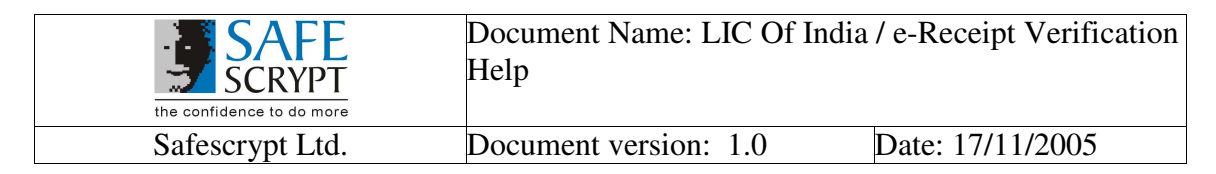

# B. Adobe Reader 7.0

> Open Adobe Reader 7.0. Go to Edit -> Preference -> Select Security from Categories

| Preferences                                                                                                    |                                                                                                    |
|----------------------------------------------------------------------------------------------------|----------------------------------------------------------------------------------------------------|
| Categories:                                                                                                    | Digital Signatures                                                                                                    |
| 3D<br>Accessibility<br>Forms<br>Full Screen<br>General<br>Identity<br>International<br>Internet<br>JavaScript<br>Multimedia<br>Page Display<br>Reading<br>Search<br>Security<br>Spelling<br>Startup<br>Trust Manager<br>Units<br>Updates | Verify signatures when the document is opened         Appearance         Edt         Edt         Duplicate         Delete |
|                                                                                                    | OK Cancel                                                                                                    |

| the confidence to do more | Document Name: LIC Of In<br>Help | ndia / e-Receipt Verification |
|---------------------------|----------------------------------|-------------------------------|
| Safescrypt Ltd.           | Document version: 1.0            | Date: 17/11/2005              |

> Click on Advanced Preferences and then go to Windows Integration tab.

| Digital Signatures Advanced Preferences                                                                                                    |
|----------------------------------------------------------------------------------------------------|
| Verification Creation Windows Integration                                                                                                    |
| Enable import and use of identities from the Windows Certificate Store                                                                                                    |
| Trust ALL root Certificates in the Windows Certificate Store for the following operations:                                                                                                   |
| ✓ Validating <u>S</u> ignatures                                                                                                    |
| Validating Certified Documents                                                                                                    |
| If either of these options are selected content from companies that have Certificates installed in Windows may be treated as trusted content. Care should be taken in enabling this feature. |
|                                                                                                    |
|                                                                                                    |
|                                                                                                    |
|                                                                                                    |
|                                                                                                    |
|                                                                                                    |
| Help OK Cancel                                                                                                    |

Select the options as show above and click OK and close the Advanced Preferences Window.

With this One-Time exercise;

- > The Trusted Roots of the respective CA are successfully added on the viewer's computer
- The viewer's Adobe Reader integrates successfully with Windows Certificate Store. This will enable the validity of the Digital Certificate with which the e-Receipt was Digitally Signed

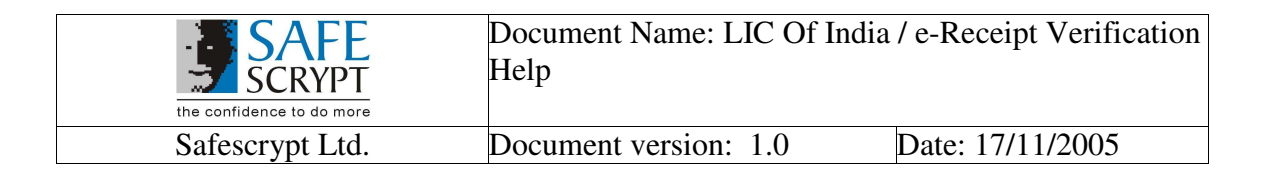

## 3. Validation of e-Receipt

A successfully validated e-Receipt appears as follows:

|                                                                                                    | AI                                        | ife Insur                                | ance (           | orporatio                                                                                                    | on of India                                                                               |                                                                                                    |                    |   |  |
|----------------------------------------------------------------------------------------------------|-------------------------------------------|------------------------------------------|------------------|----------------------------------------------------------------------------------------------------|-------------------------------------------------------------------------------------------|----------------------------------------------------------------------------------------------------|--------------------|---|--|
| ollecting Brancl<br>ate :07/11/2005<br>r. No. :PR010920                                                                                   | EPS1                                      | ada Sika Jin<br>16 Sika Jin              |                  | EPS1<br>Premium Coller<br>1st Floor Jeeva<br>S.V.Road, San<br>Mumbal - 400 (<br>Ph. : 26134471<br>e-mail : pomc.o | ction Management<br>an Seva Annexe<br>tacruz(W)<br>054<br>//26134585<br>xeli@licindia.com | Center                                                                                                    |                    |   |  |
|                                                                                                    |                                           | REN                                      | EWAL PR          | EMIUM RECEI                                                                                                    | PT                                                                                        |                                                                                                    |                    |   |  |
| eceived with the<br>mt./Ms./Shri : pr<br>owards the folio<br>Sr. Policy No<br>No Agency                                                   | nks Rs. 1<br>n payment<br>wing<br>Ser Brn | 55.60Through P<br>Inst. Prem(Rs)<br>Mode | Due Fr<br>Due To | No of Inst.<br>Tot Prem                                                                                           | Late Fee<br>Tot Amt(Rs)                                                                   | Plan<br>Term                                                                                                    | Next               | 1 |  |
| 1 16925952                                                                                                    | 92D                                       | 50.80                                    | 06/05            | Amt(Rs)<br>2                                                                                                    | 2.00                                                                                      | 14                                                                                                    | 12/05              |   |  |
| 02556934                                                                                                    | 020                                       | QLY<br>31.00                             | 09/05            | 101.60                                                                                                    | 103.60                                                                                    | 25<br>14                                                                                                    | 01/06              |   |  |
| 2 17594664                                                                                                    | 320                                       |                                          | 40.00            | 62.00                                                                                                    | 62.00                                                                                     | 44                                                                                                    | and the second     |   |  |
| 2 17594664<br>23934911<br>Page Total                                                                                                    | Ra)                                       | QLY<br>81.80                             | 10/05            | 163.60                                                                                                    | 2.00                                                                                      |                                                                                                    |                    |   |  |
| 2 17594664<br>23934911<br>Page Total                                                                                                    | (Rs)                                      | QLY<br>81.80                             | 10/05            | 163.60                                                                                                    | 2.00<br>165.60                                                                            |                                                                                                    |                    |   |  |
| 2 17/59464<br>23934911<br>Page Total<br>Grand Total<br>UPEES ONE HU                                                                       | (Rs)<br>(Rs)<br>NDRED SI                  | QLY<br>81.80<br>81.80<br>XTY-FIVE AND    | SIXTY PAI        | 163.60<br>163.60<br>SE ONLY                                                                                       | 2.00<br>165.60<br>2.00<br>165.60                                                          | Cardo.                                                                                                    | ji i               |   |  |
| 2 17/594664<br>23934911<br>Page Total<br>Grand Total<br>UPEES ONE HU<br>INI<br>INI<br>INI<br>INI<br>INI<br>INI<br>INI<br>INI<br>INI<br>IN | II.com                                    | OLY<br>81.80<br>81.80<br>XTY-FIVE AND    | SIXTY PAI        | 163.60<br>163.60<br>SE ONLY                                                                                       | 2.00<br>165.60<br>2.00<br>165.60                                                          | Cardo<br>Cardo<br>Cardo | goralis<br>Coropor |   |  |

Please click on this Visible Signature to view the Validation Details.

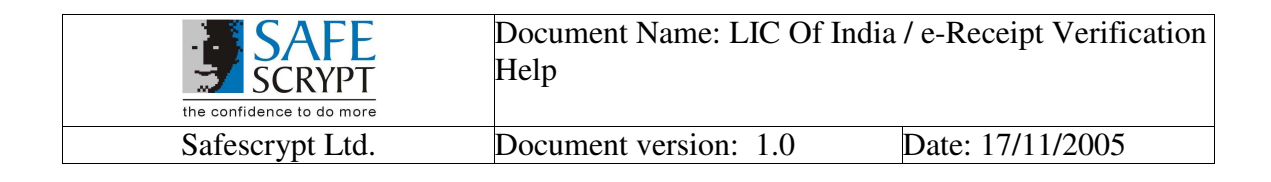

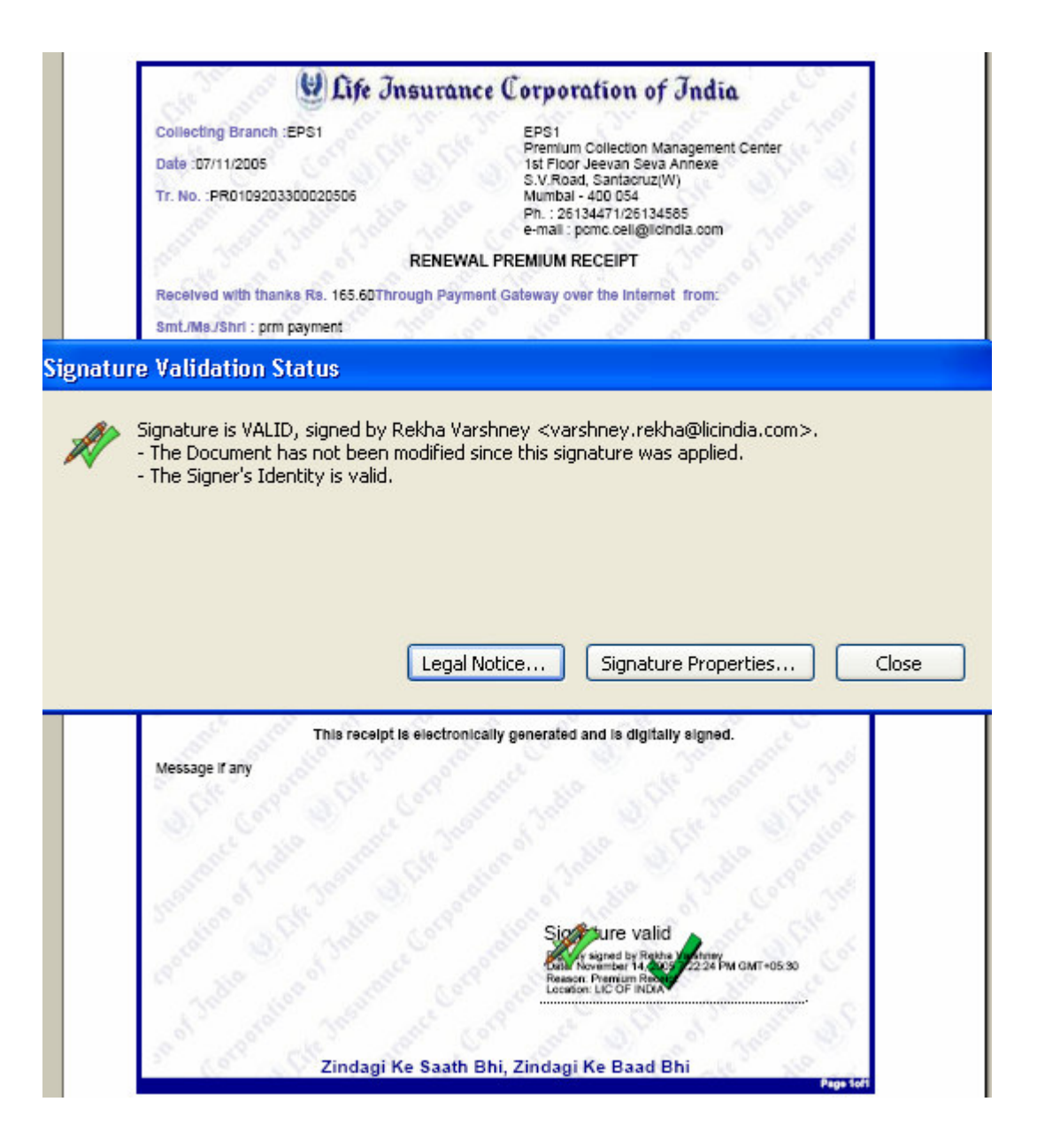

Click on Signature Properties to view the properties of the Digital Signature of the e-Receipt

| the confidence to do more | Document Name: LIC Of Indi<br>Help | a / e-Receipt Verification |
|---------------------------|------------------------------------|----------------------------|
| Safescrypt Ltd.           | Document version: 1.0              | Date: 17/11/2005           |

| Signature Properties                                                                                      |  |  |
|----------------------------------------------------------------------------------------------------|--|--|
| Signature is VALID, signed by Rekha Varshney <varshney.rekha@licindia.com>.</varshney.rekha@licindia.com> |  |  |
| Summary Document Signer Date/Time Legal                                                                   |  |  |
| Signed by: Rekha Varshney <varshney.rekha@licindia.com> Show Certificate</varshney.rekha@licindia.com>    |  |  |
| Reason: Premium Receipt                                                                                   |  |  |
| Date: 2005/11/14 19:22:24 +05'30' Location: LIC OF INDIA                                                  |  |  |
| Validity Summary                                                                                          |  |  |
| The Document has not been modified since this signature was applied.                                      |  |  |
| main and the signer's Identity is valid.                                                                  |  |  |
| Signature date/time are from the clock on the Signer's computer.                                          |  |  |
| Signature was created using Adobe Acrobat.                                                                |  |  |
|                                                                                                    |  |  |
|                                                                                                    |  |  |
|                                                                                                    |  |  |
|                                                                                                    |  |  |
| Verify Signature Close                                                                                    |  |  |

Hence, the Digitally Signed e-Receipt sent by LIC to the Policy Holder is Validated Successfully!